## VPN y Escritorio Remoto

A través del servicio VPN de la UVa convertimos un equipo situado fuera de la UVa en un equipo virtualmente conectado dentro la UVa. De esta forma cuando nos conectemos por **escritorio remoto** desde el equipo de nuestra casa al de la Facultad **la conexión será más segura**.

## Para utilizar el ESCRITORIO REMOTO de forma segura:

- 1. Descargáis el software FortiClient VPN, lo instalais y lo configuráis en el equipo de casa, es muy fácil y lo podéis hacer vosotros perfectamente siguiendo las instrucciones que están más abajo en este documento.
- 2. Establecéis una sesión VPN introduciendo el usuario y la contraseña (la utilizada para los servicios Uva: Campus Virtual, Sigma, Mi Portal, Wifi, ...)
- 3. Usáis el acceso remoto de forma normal, (arrancando el equipo desde la página web y entrando en él como lo hacéis habitualmente desde vuestras casas).

## Descarga de FORTICLIENT VPN

Se debe descargar el software gratuito FortiClient VPN (Windows o MacOS):

## https://www.forticlient.com/downloads

Una vez instalado, ejecute y pulse en Configurar VPN; deberá configurarlo con los siguientes parámetros:

| Jpgrade to the full | version to access additional features a | and receive technical support.                                     |   |  |  |
|---------------------|-----------------------------------------|--------------------------------------------------------------------|---|--|--|
|                     | Nueva Conexió                           | n VPN                                                              |   |  |  |
|                     | VPN                                     | VPN SSL VPN IPsec                                                  |   |  |  |
|                     | Nombre de Conexión                      | UVa                                                                |   |  |  |
|                     | Descripción                             |                                                                    |   |  |  |
|                     | Gateway Remoto                          | rpv.uva.es<br>+Adicionar Gateway Remoto<br>Personalizar puerto 443 | × |  |  |
|                     | Certificado de Cliente                  | Ninguno                                                            | • |  |  |
|                     | Autenticación                           | 🔵 Preguntar en el login 🝳 Guardar login                            |   |  |  |
|                     | Nombre de Usuario                       |                                                                    |   |  |  |
|                     |                                         | No advertir de Certificado de Servidor Inválido                    | ) |  |  |
|                     |                                         |                                                                    |   |  |  |
|                     |                                         | Cancelar Guardar                                                   |   |  |  |
|                     |                                         |                                                                    |   |  |  |
|                     |                                         |                                                                    |   |  |  |

- 1. El Nombre de Usuario el utilizado para los servicios UVa (Campus Virtual, Mi Portal, Wifi...)
- 2. Para establecer una sesión VPN ejecute el software, introduzca la contraseña y pulse conectar
- 3. Una vez establecida la conexión, nuestro equipo pasará a formar parte de la UVa de forma virtual.